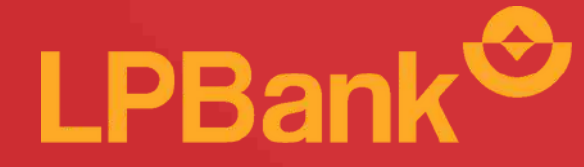

# Hướng dẫn sử dụng **Tính năng Li Xi** trên Ứng dụng LPBank

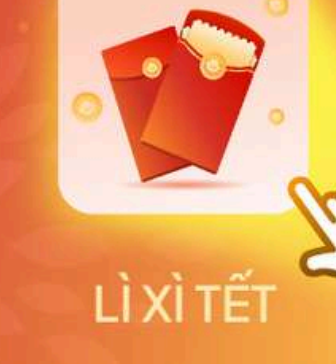

898<sup>:989</sup>

8.0

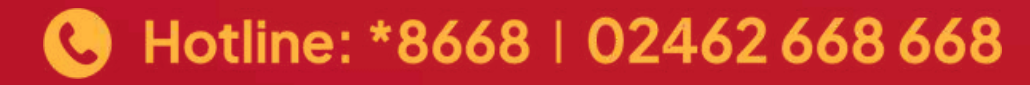

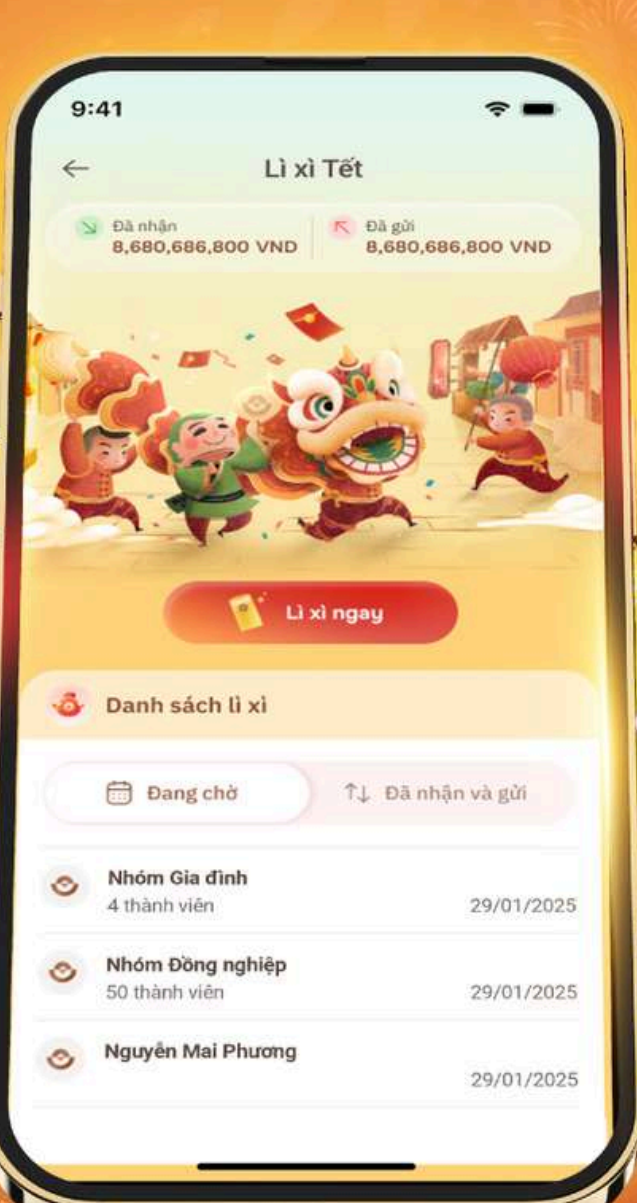

68.686.68

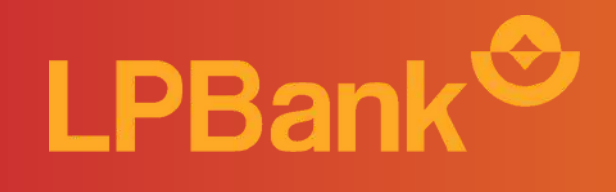

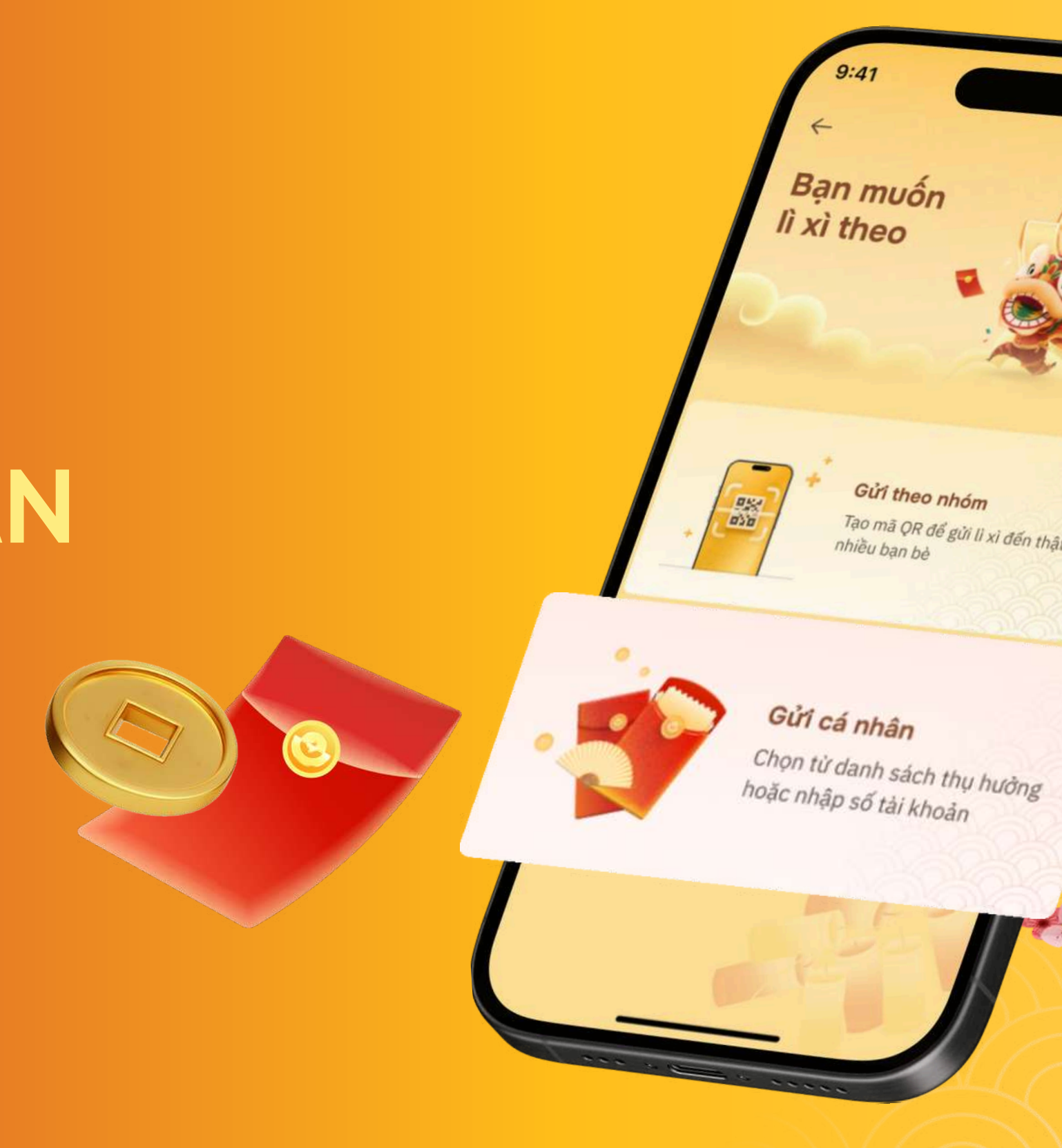

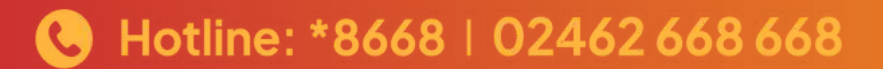

Gửi theo nhóm Tạo mã QR để gửi lì xỉ đến thật nhiều bạn bẻ

## BƯỚC 1

Đăng nhập app LPBank, chọn tính năng Lì xì hiển thị nổi trên màn hình trang chủ hoặc trong phần **Tiện ích mở rộng.** 

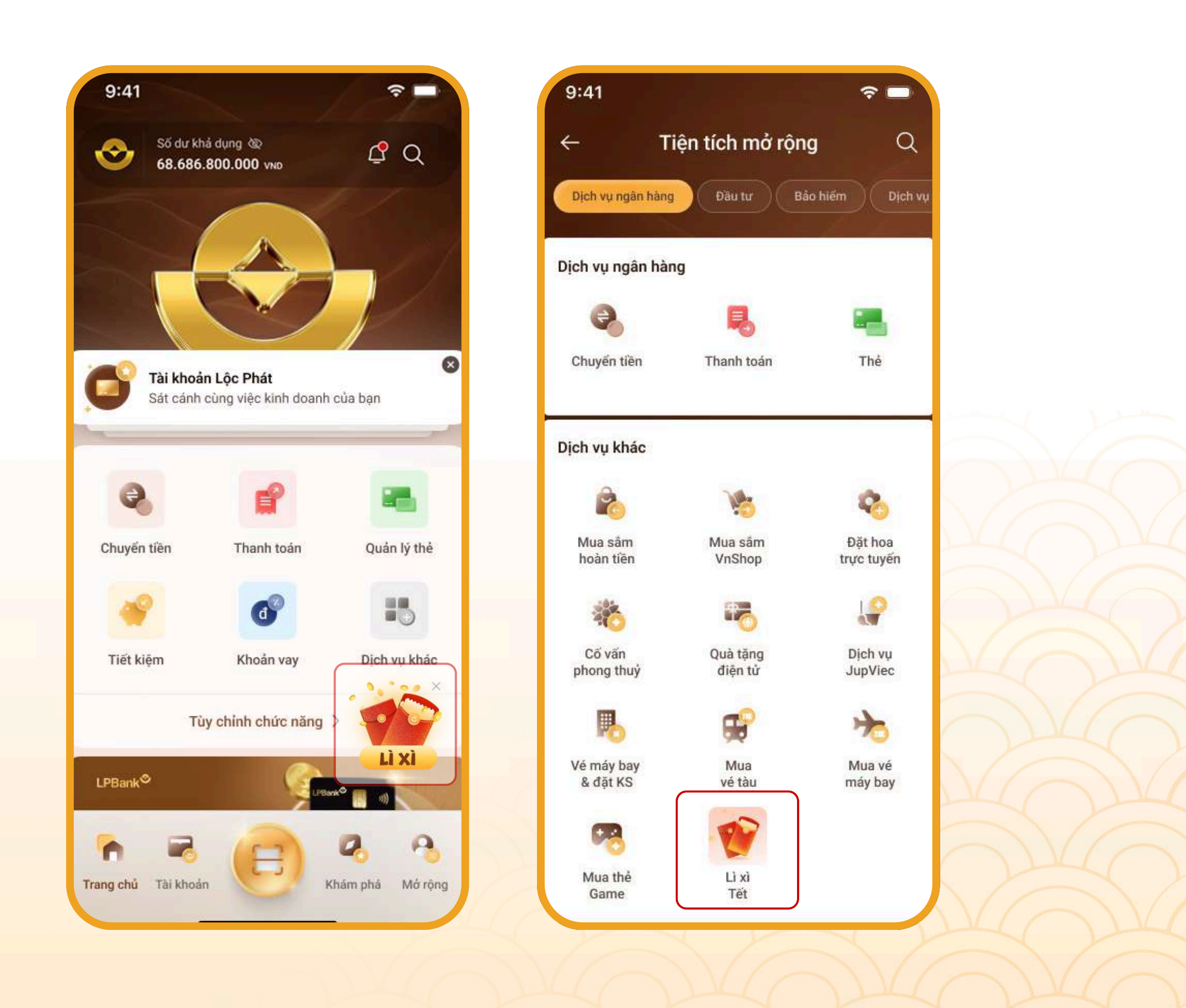

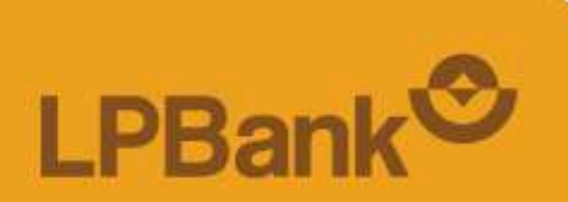

## BƯỚC 2 Chọn Lì xì ngay.

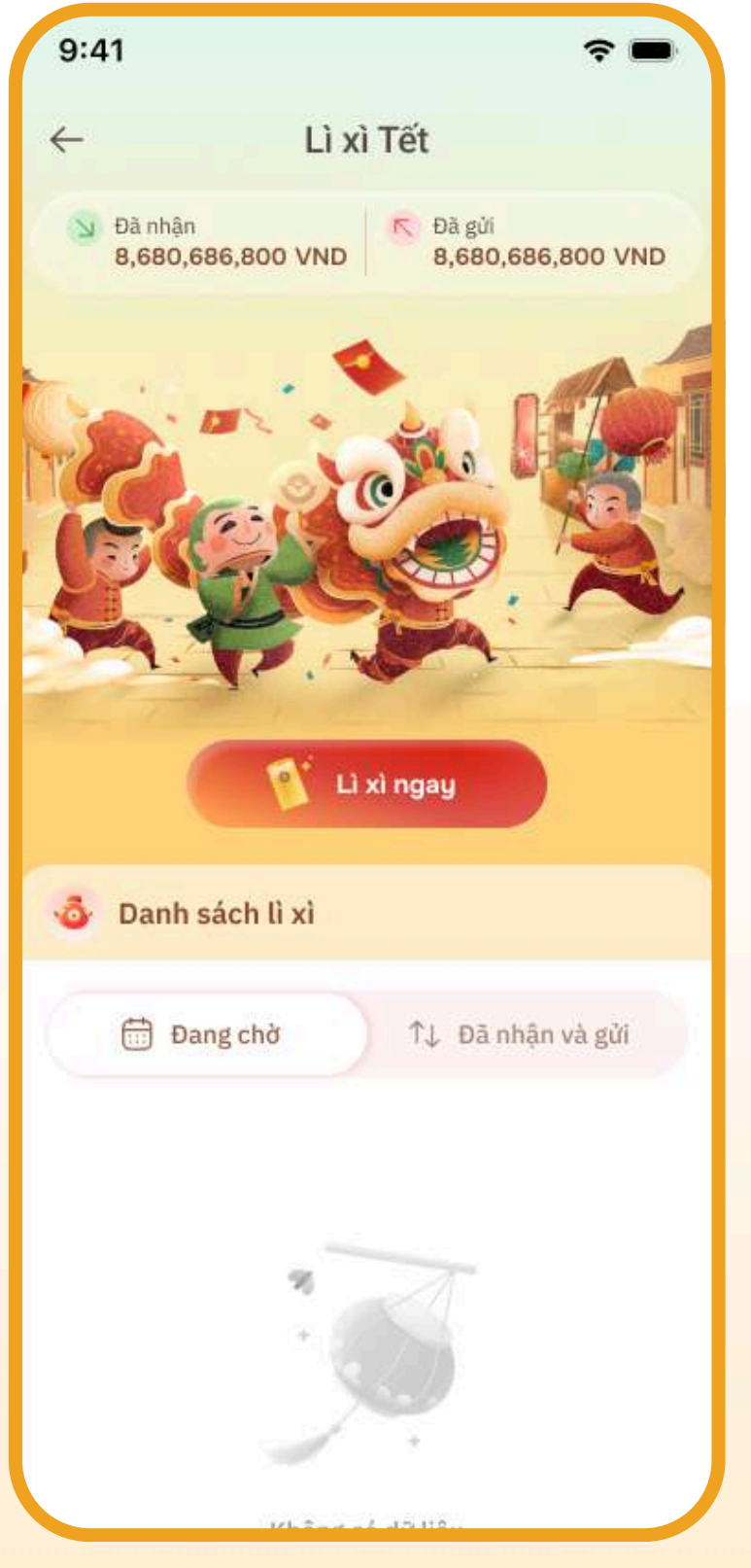

### BƯỚC 3 Chọn **Gửi cá nhân.**

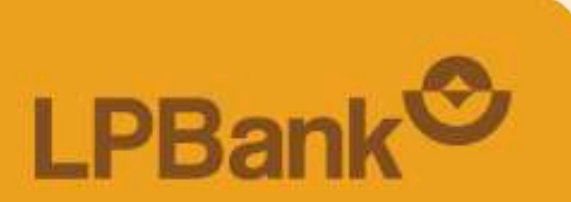

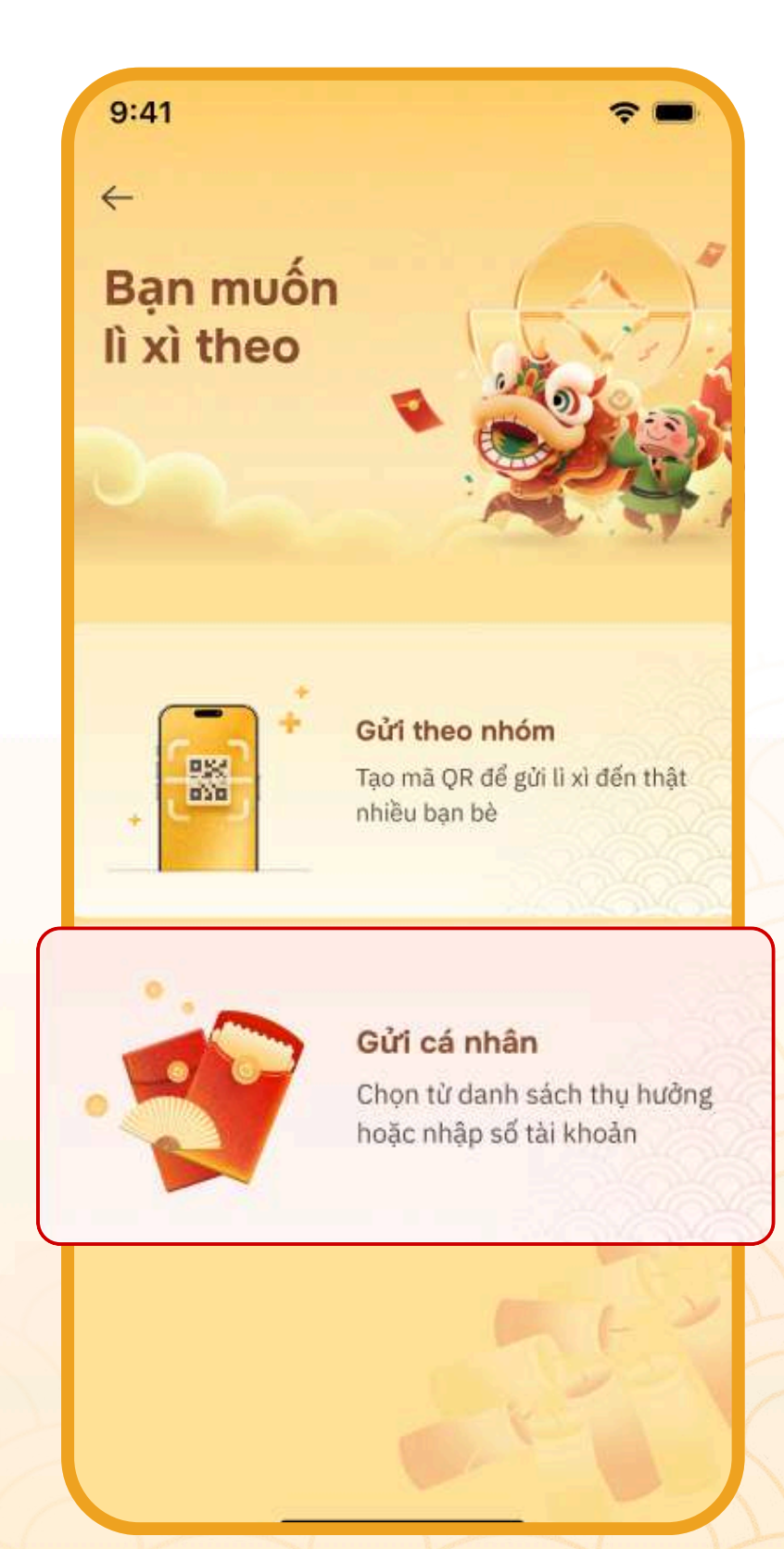

### BƯỚC 4

Nhập thông tin giao dịch:

- 1. Chọn nguồn tiền.
- 2. Nhập số tài khoản người nhận (chỉ áp dụng cho STK LPBank). KH có thể tự nhập mới tài khoản nhận hoặc chọn từ danh bạ chuyển tiền đã lưu.
- 3. Nhập số tiền.
- 4. Click **Tiếp tục**

|   | 9:41<br>←                                              | Ŷ              |
|---|--------------------------------------------------------|----------------|
|   | Gửi<br>lì xì Tết                                       |                |
| 1 | Nguồn tiền<br>Name<br>8642 9753 0136<br>Số dư khả dụng | 68,686,800,000 |
| 2 | Tài khoản<br>Nhập số tài khoản LPBank                  | 0              |
|   |                                                        |                |

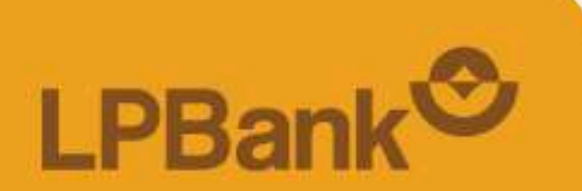

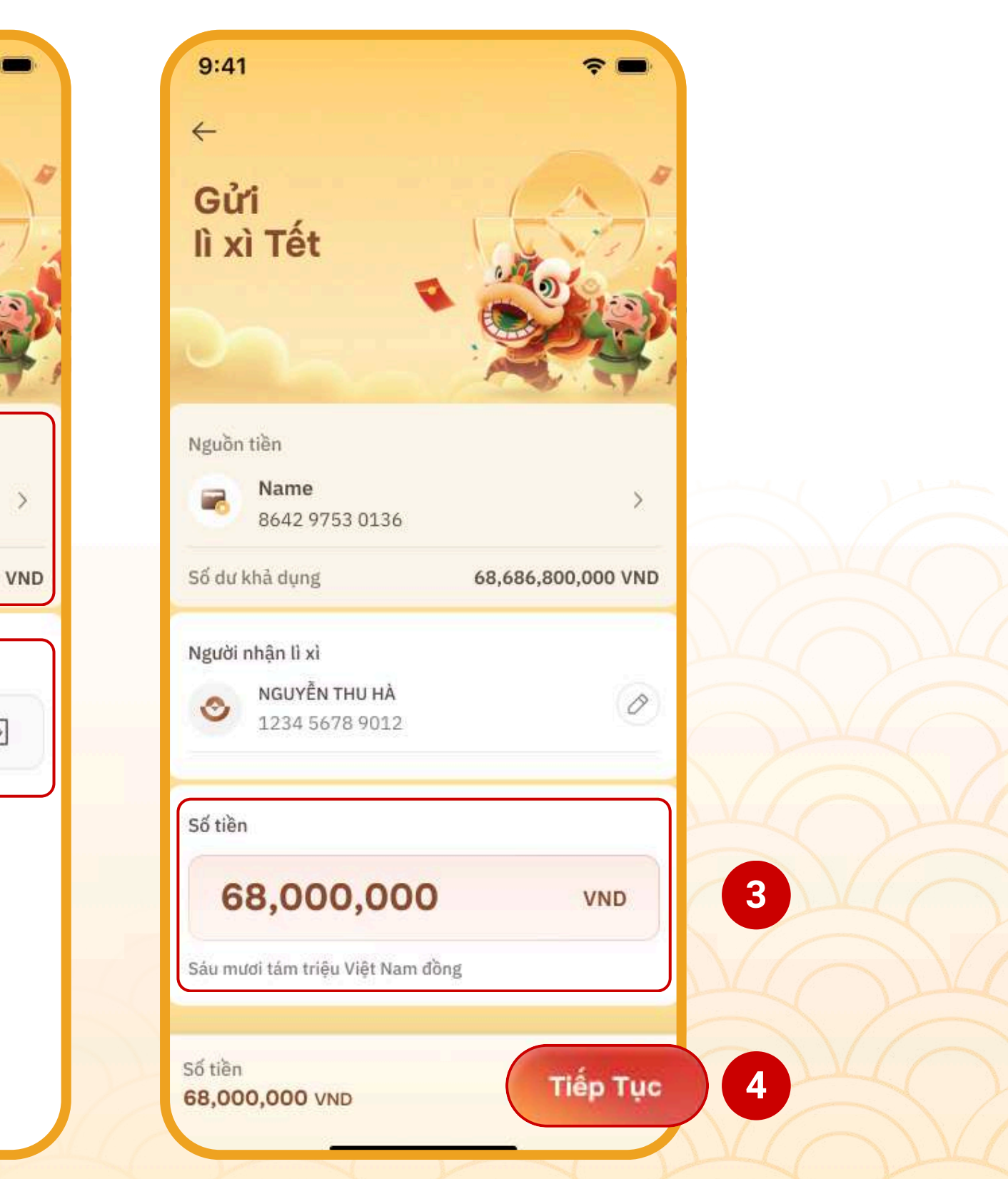

### BƯỚC 5

- Chọn Lời chúc có sẵn hoặc nhập mới lời chúc.
- Chọn Thiệp lì xì.
- Click Tiếp tục.

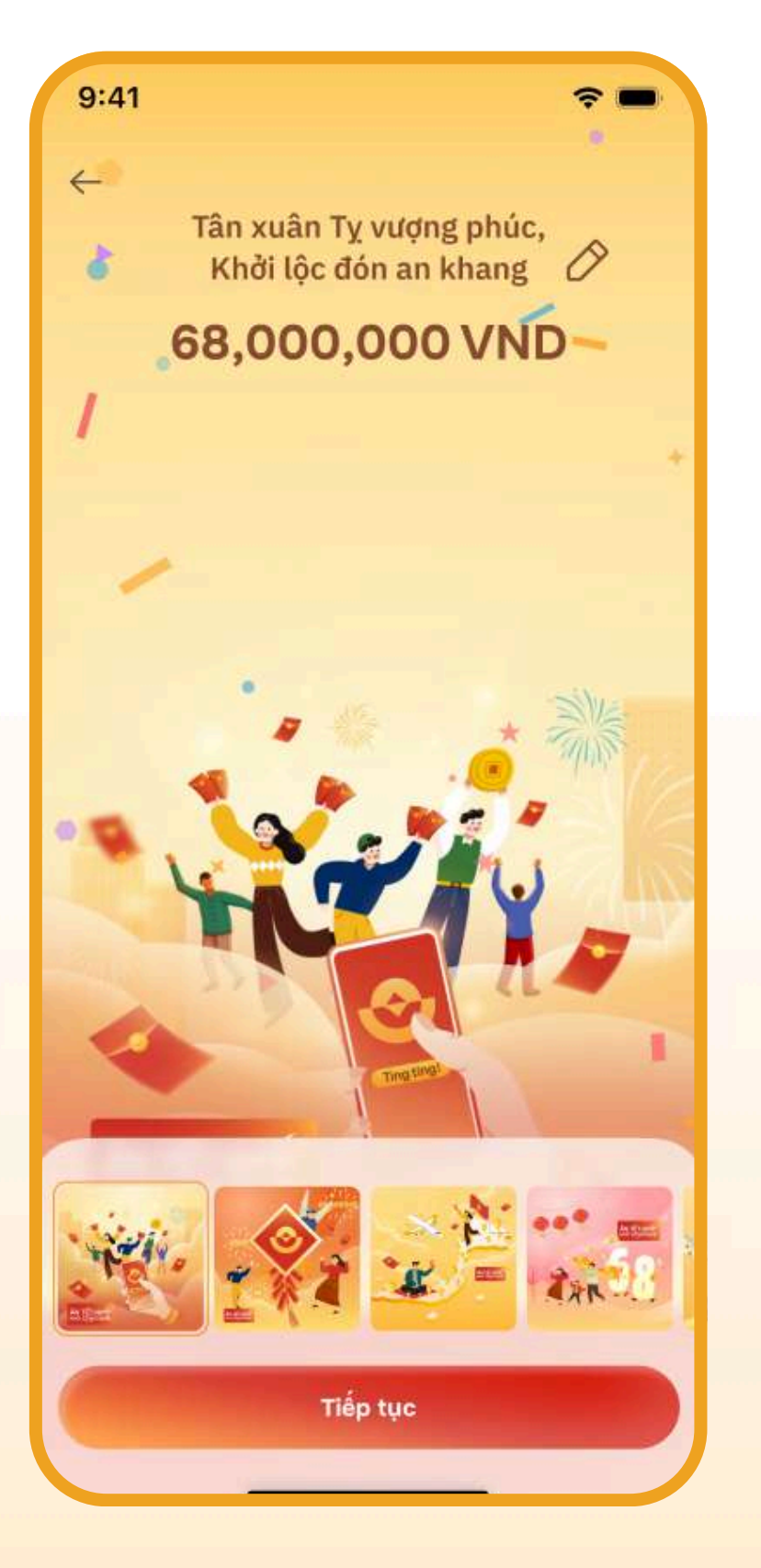

### **BƯỚC 6**

Kiểm tra thông tin và click **Phát lì xì.** 

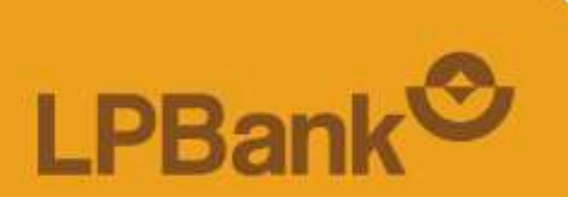

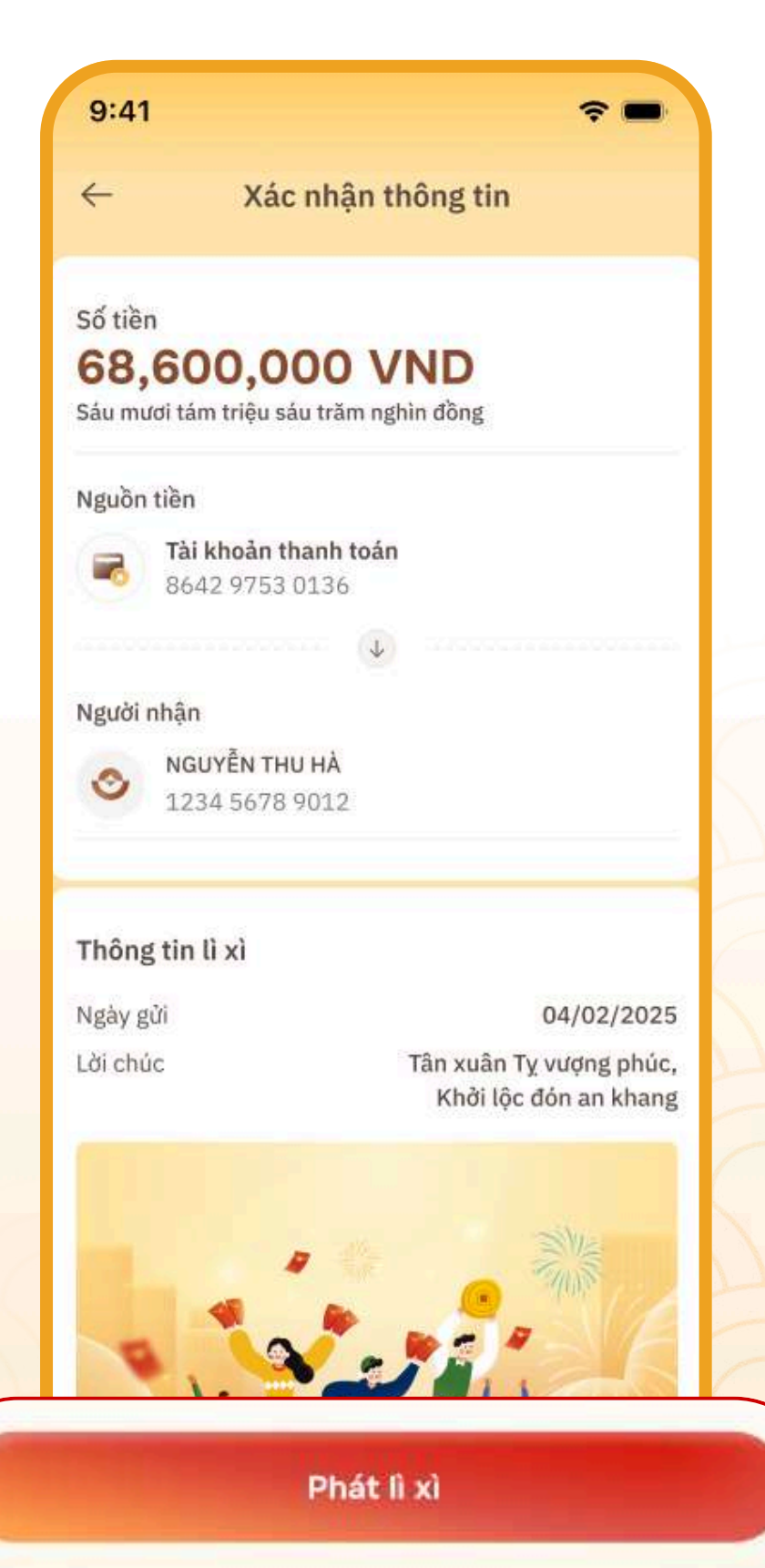

### BƯỚC 7

Xác thực và hoàn thành giao dịch.

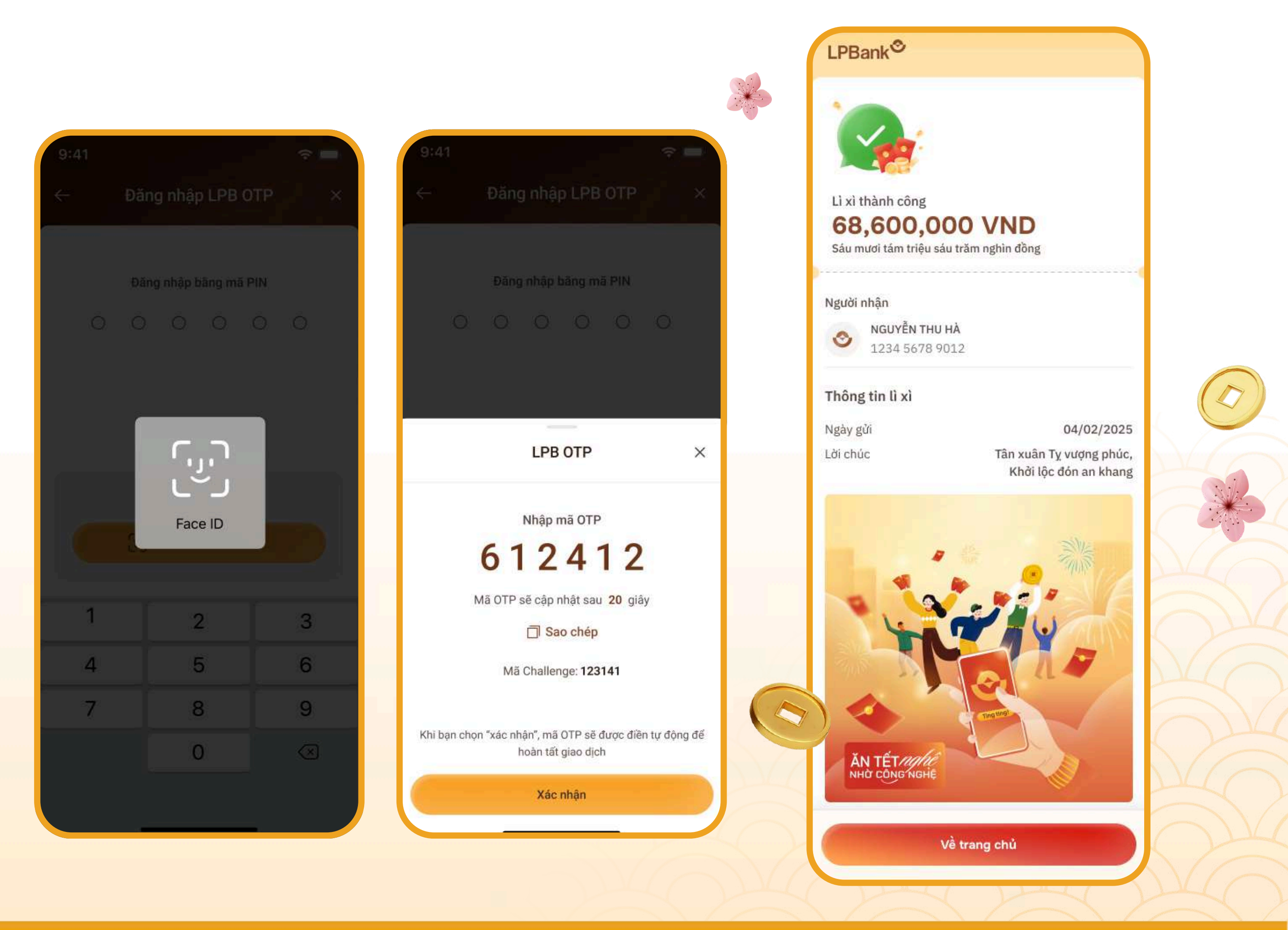

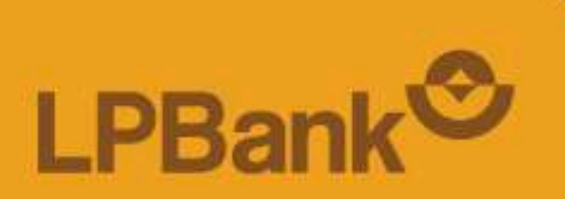

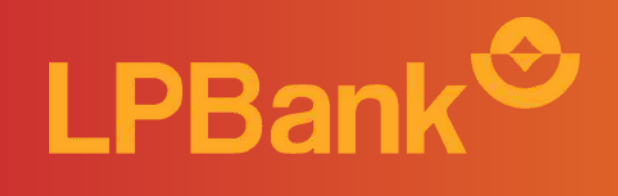

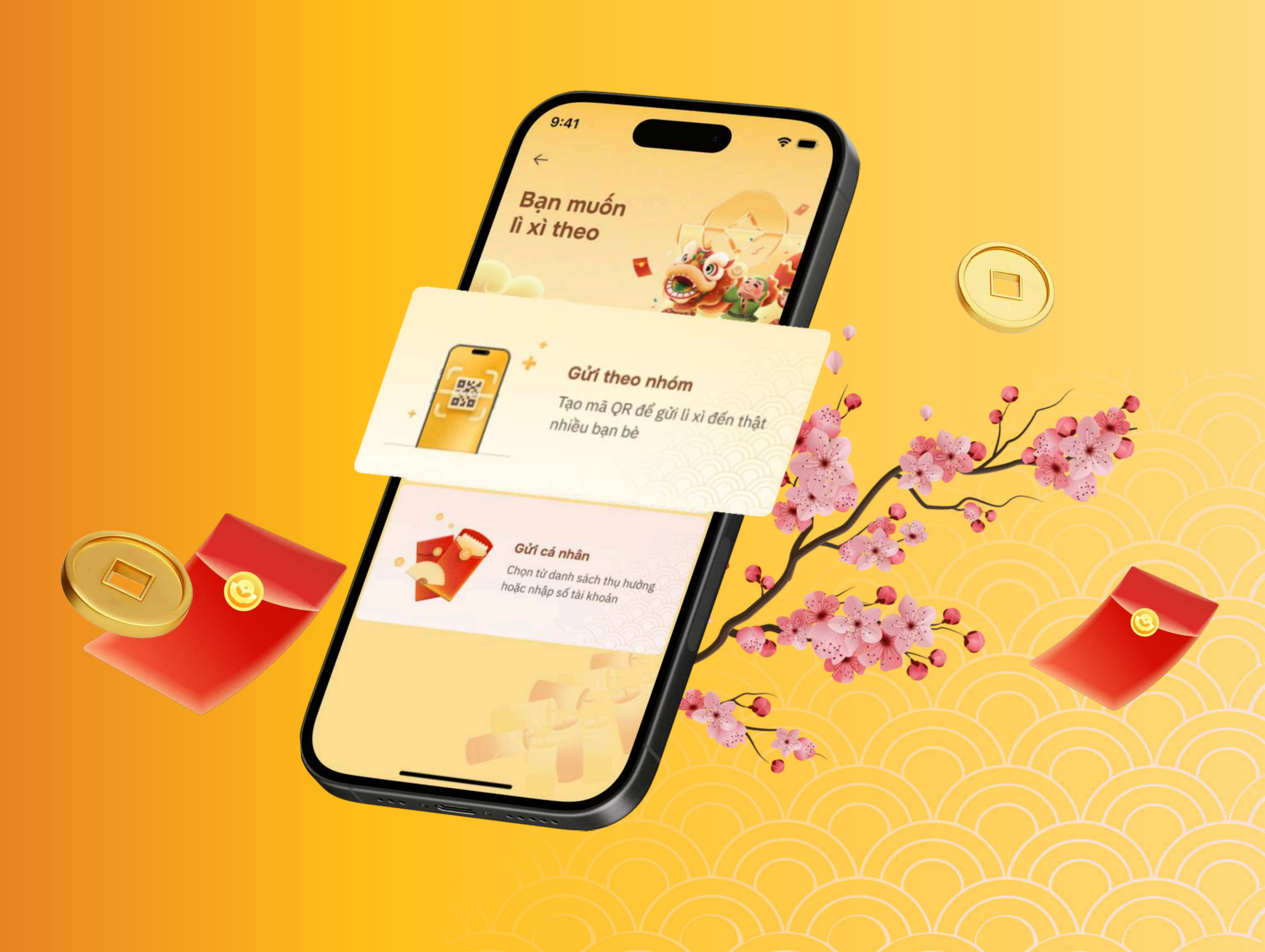

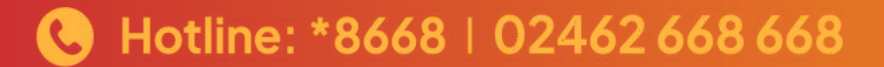

ĐỐI VỚI NGƯỜI GỬI LÌ XÌ

## BƯỚC 1

Đăng nhập app LPBank, chọn tính năng Lì xì hiển thị nổi trên màn hình trang chủ hoặc trong phần **Tiện ích mở rộng**.

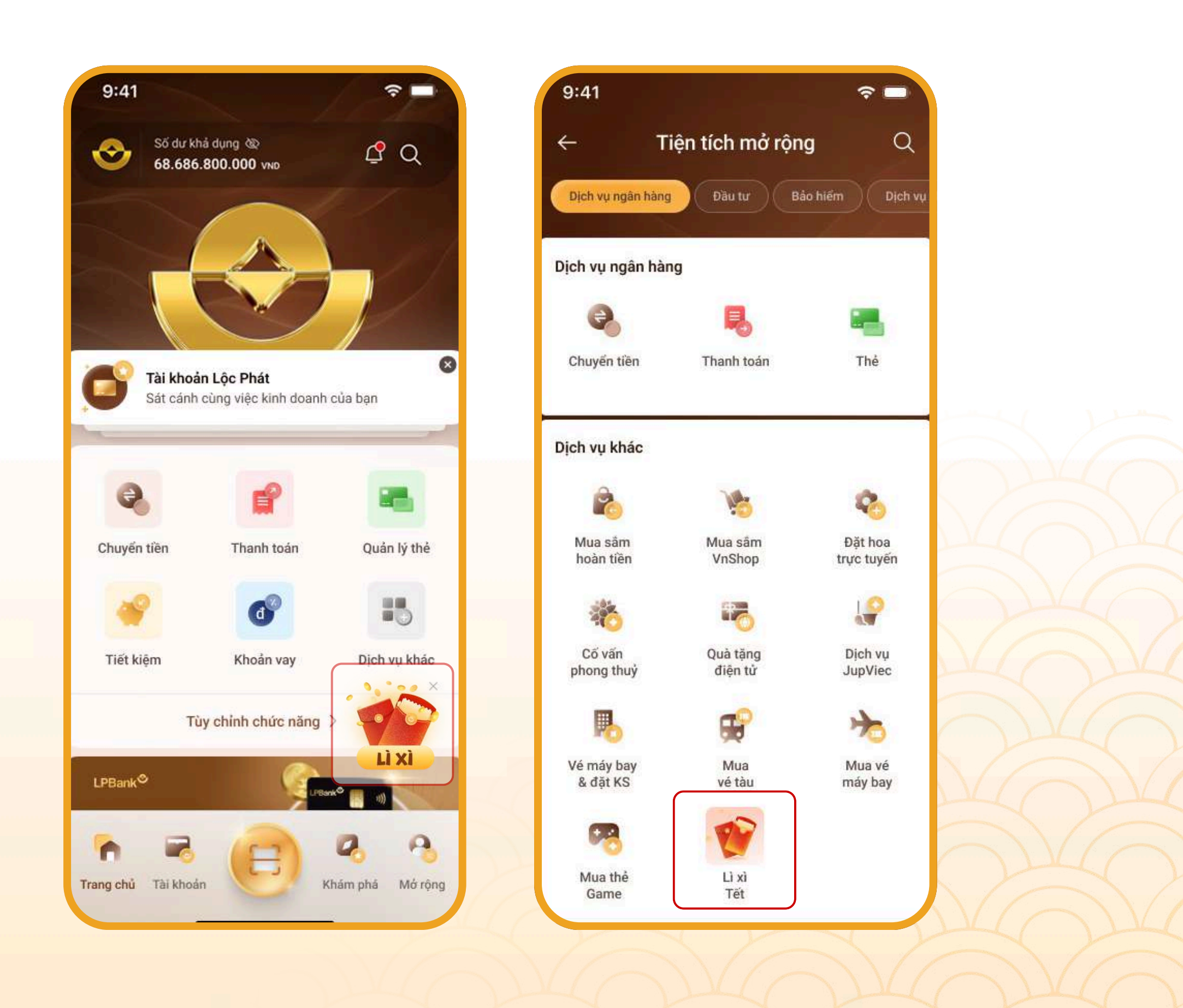

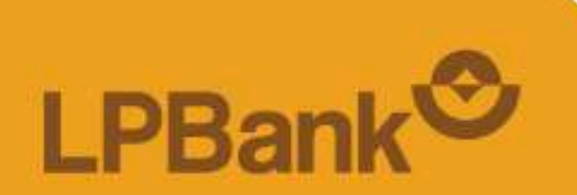

### ĐỐI VỚI NGƯỜI GỬI LÌ XÌ

BƯỚC 2 Chọn Lì xì ngay.

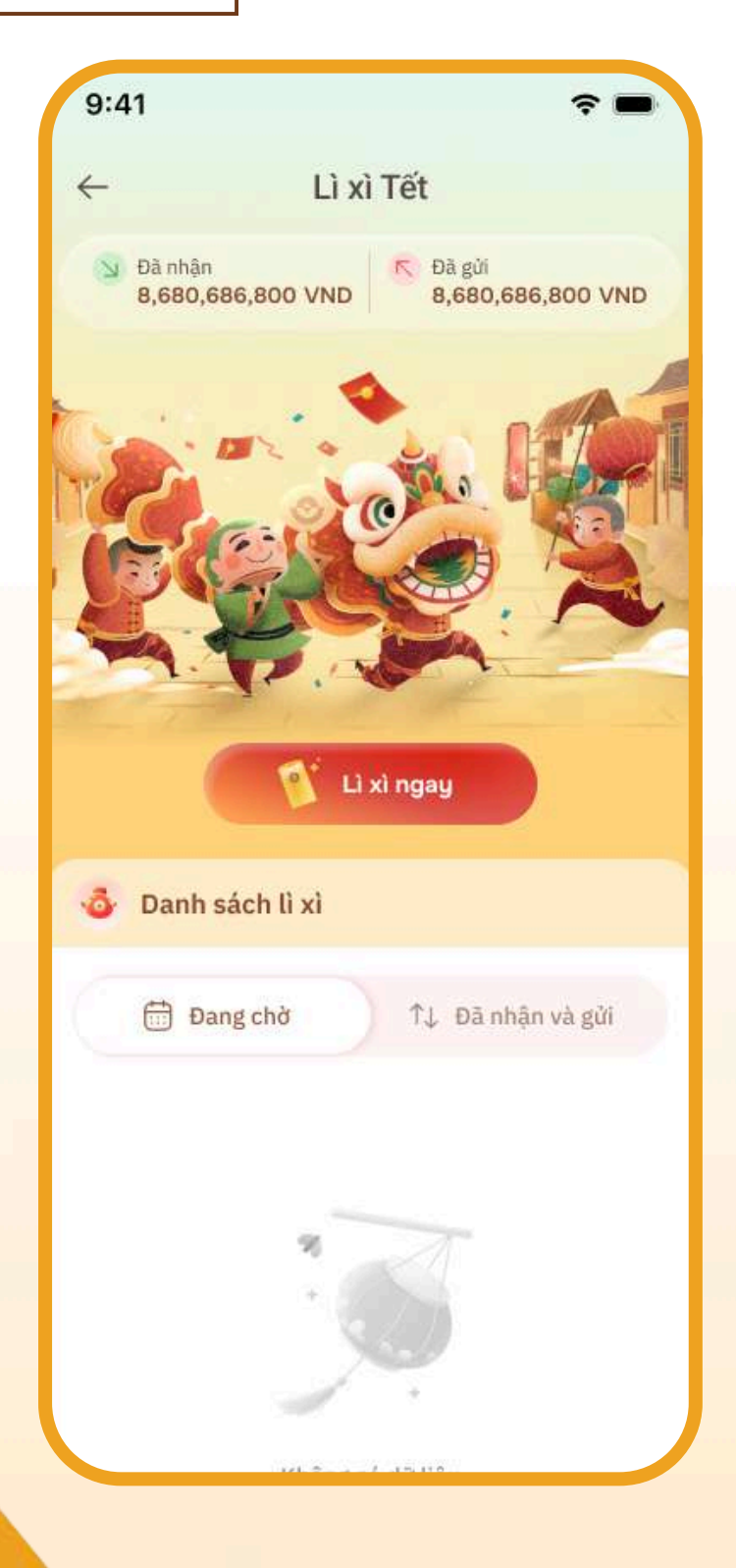

## BƯỚC 3

Chọn **Gửi theo nhóm.** 

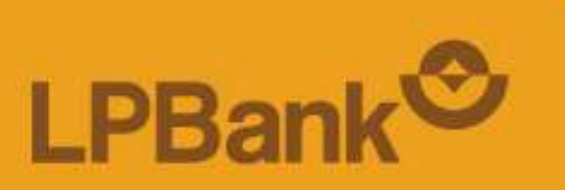

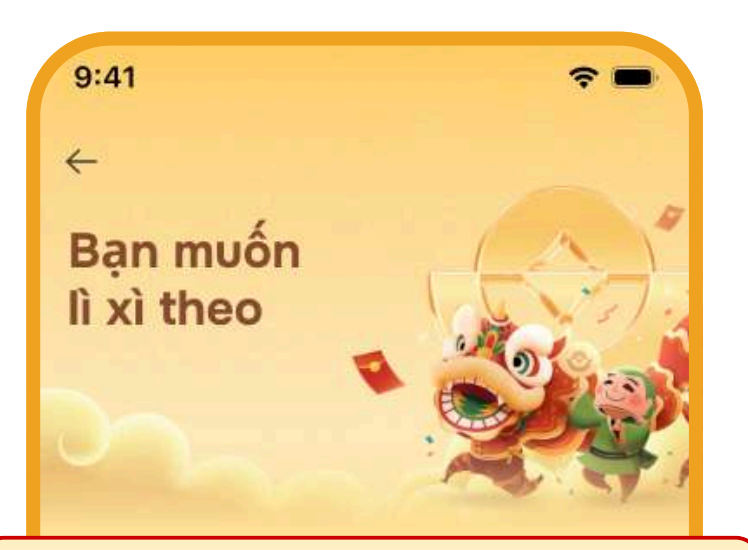

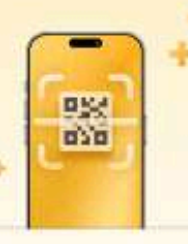

#### Gửi theo nhóm

Tạo mã QR để gửi lì xì đến thật nhiều bạn bè

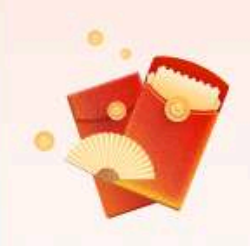

#### Gửi cá nhân

Chọn từ danh sách thụ hưởng hoặc nhập số tài khoản

### ĐỐI VỚI NGƯỜI GỬI LÌ XÌ

## BƯỚC 4

Đặt tên nhóm

- Nhập tên nhóm.
- Click **Tạo nhóm**.

| ←<br>Bạn r<br>lì xì ti | nUốn<br>1eo<br><sub>Đặt</sub> | tên ni | hóm | Carl I |      | ×              |
|------------------------|-------------------------------|--------|-----|--------|------|----------------|
| Tên nhóm<br>Hội Lộc I  | Ph                            |        |     |        | 10/3 | 8 ký tự        |
|                        | т                             | ạo nhó | m   |        |      |                |
| QW                     | ER                            | T۱     | r l | J      |      | P              |
| AS                     | DF                            | G      | Н   | J      | К    | L              |
| <b>★</b> Z             | x c                           | V      | В   | Ν      | M    | $\otimes$      |
| 123                    |                               | space  |     |        | 0    | <del>3</del> 0 |
|                        |                               |        |     | _      |      | Q              |

## **BƯỚC 5.1**

Chọn biểu tượng tại góc phải màn hình để gửi mã QR cho các thành viên để tham gia nhóm.

Lưu ý: Có thể chủ động bật/ tắt tính năng cho phép người khác quét mã QR để tham gia nhóm.

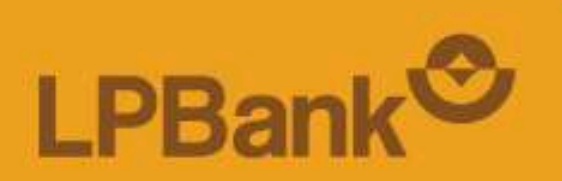

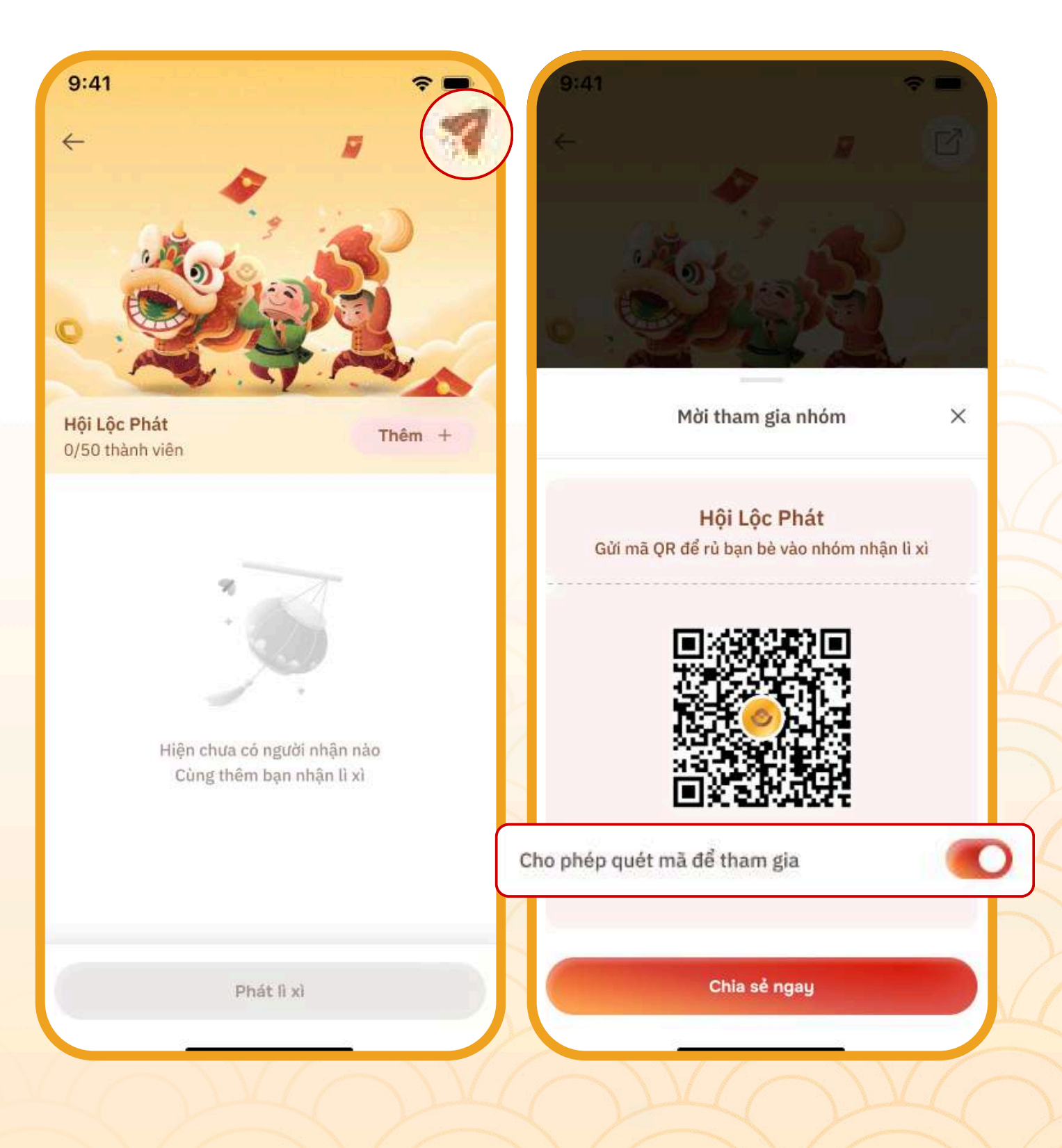

ĐỐI VỚI NGƯỜI GỬI LÌ XÌ

### **BƯỚC 5.2**

Ngoài việc gửi mã QR cho các thành viên quét mã để tham gia nhóm, người gửi có thể chủ động thêm thành viên vào nhóm:

- Click **Thêm**.
- Nhập tài khoản người nhận hoặc chọn từ danh bạ chuyển tiền đã lưu.
- Click Xong.

I PBa

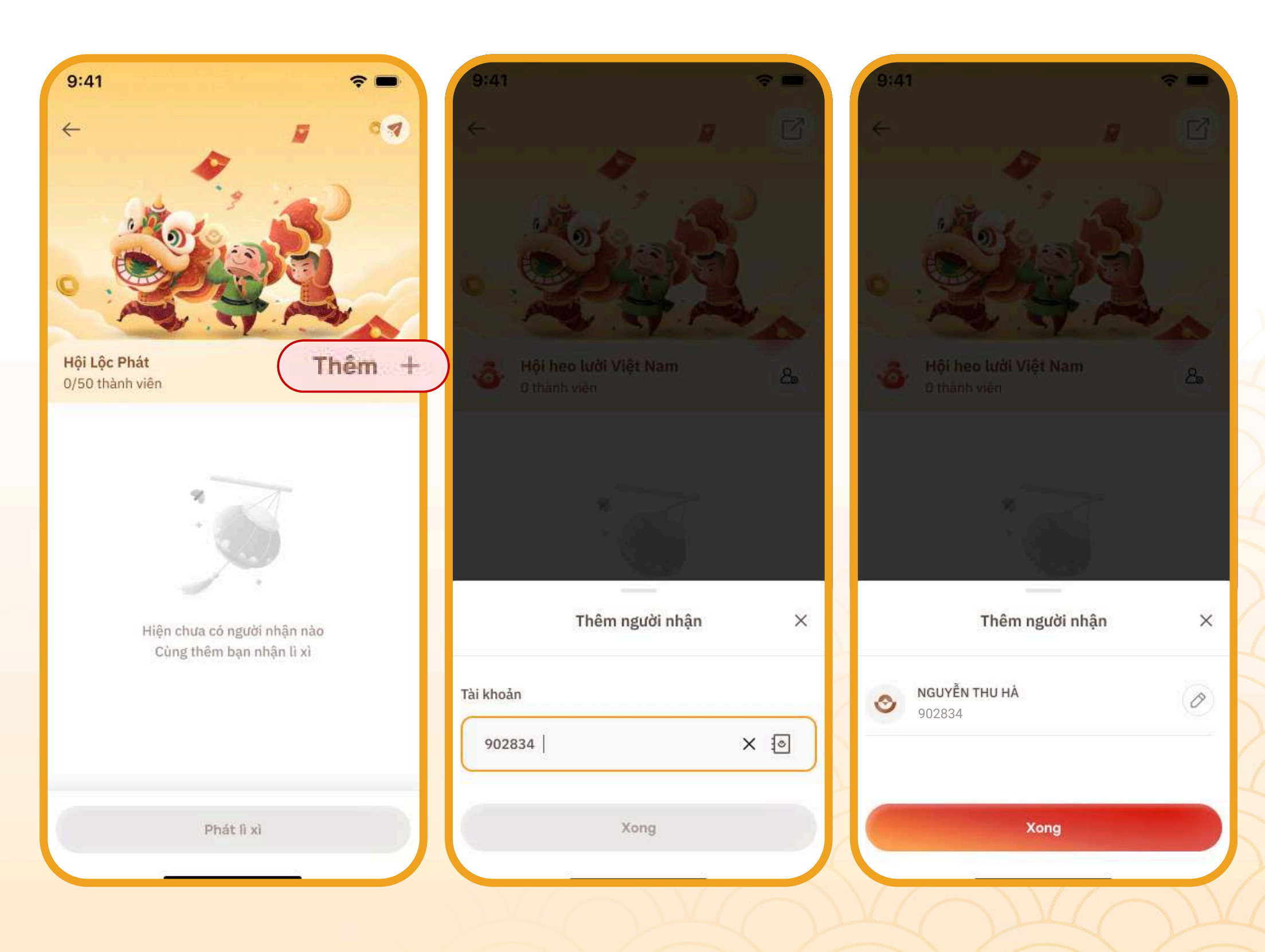

ĐỐI VỚI NGƯỜI GỬI LÌ XÌ

## BƯỚC 6

Kiểm tra số lượng thành viên. Khi đã đúng và đủ thành viên, click Phát lì xì.

![](_page_12_Picture_4.jpeg)

## BƯỚC 7

- Nhập các thông tin giao dịch
  - 1. Chọn nguồn tiền.
- tiền cho các thành viên.
  - - bản thân.

![](_page_12_Picture_13.jpeg)

2. Nhập Tổng số tiền Lì xì cho cả nhóm (tối thiểu 10,000 VNĐ). 3. Chọn hình thức chia tiền: Chia đều hoặc chia ngẫu nhiên số 4. Lựa chọn Có công khai số tiền lì xì cho cả nhóm hay không?

> • Nếu có: Cả nhóm sẽ xem được số tiền lì xì của tất cả thành viên trong nhóm. • Nếu không: Người nhận chỉ xem được số tiền lì xì của

![](_page_12_Picture_16.jpeg)

#### Hotline: \*8668 | 02462668668 (C)

ĐỐI VỚI NGƯỜI GỬI LÌ XÌ

## BƯỚC 8

- Chọn Lời chúc có sẵn hoặc nhập mới lời chúc.
- Chọn **Thiệp lì xì**.
- Click Tiếp tục.

![](_page_13_Picture_6.jpeg)

### BƯỚC 9

Kiểm tra thông tin và click Phát lì xì.

![](_page_13_Picture_9.jpeg)

| Tổng số tiền 68,600,000                | 0 VND                                          |
|----------------------------------------|------------------------------------------------|
| Sáu mươi tâm triệu sáu t               | răm nghin đông                                 |
| Nguồn tiền                             |                                                |
| Tài khoản than           8642 9753 013 | <b>h toán</b><br>36                            |
| Danh sách người nhi                    | <b>ận</b> 8 thành viên 🗸                       |
| Thông tin lì xì                        |                                                |
| Cách chia                              | Ngẫu nhiêi                                     |
| Công khai số tiền lì xì                | C                                              |
| Ngày gửi                               | 04/02/2025                                     |
| Lời chúc                               | Tân xuân Tỵ vượng phúc<br>Khởi lộc đón an khan |
|                                        |                                                |

ĐỐI VỚI NGƯỜI GỬI LÌ XÌ

**BƯỚC 10** 

Xác thực và hoàn thành giao dịch.

![](_page_14_Picture_4.jpeg)

![](_page_14_Picture_5.jpeg)

#### LPBank<sup>©</sup>

![](_page_14_Picture_7.jpeg)

![](_page_14_Picture_8.jpeg)

Tạo lệnh lì xì thành công 68,600,000 VND Sáu mươi tám triệu sáu trăm nghin đồng

Danh sách người nhận

8 thành viên 🐱

#### Thông tin lì xì

Cách chia Công khai số tiền lì xì Ngày gửi Lời chúc Ngẫu nhiên Có 04/02/2025

Tân xuân Tỵ vượng phúc, Khởi lộc đón an khang

![](_page_14_Picture_16.jpeg)

Về trang chủ

### ĐỐI VỚI NGƯỜI NHẬN LÌ XÌ

### Cách tham gia nhóm bằng QR

## BƯỚC 1

Sử dụng tính năng quét QR trên Ứng dụng LPBank để quét mã QR được gửi từ trưởng nhóm.

![](_page_15_Picture_5.jpeg)

### BƯỚC 2

Nhận thông báo

![](_page_15_Picture_8.jpeg)

## tham gia nhóm thành công.

![](_page_15_Picture_10.jpeg)

ĐỐI VỚI NGƯỜI NHẬN LÌ XÌ

Theo dõi lì xì

- Đã nhận: Tổng số tiền lì xì đã nhận được.
- Đã gửi: Tổng số tiền đã lì xì cho cá nhân và nhóm.
- Danh sách lì xì Đang chờ: Danh sách các nhóm chưa thực hiện phát lì xì.
- Danh sách lì xì Đã nhận và gửi: Thông tin chi tiết các giao dịch chuyển và nhận lì xì của người dùng.

![](_page_16_Figure_7.jpeg)

| 9:41                       | <b>?</b> •                                        |     |      |  |
|----------------------------|---------------------------------------------------|-----|------|--|
| ← Lixile                   | t                                                 |     |      |  |
| à nhận<br>,680,686,800 VND | <ul> <li>Đã gửi</li> <li>8,680,686,800</li> </ul> | VND |      |  |
|                            |                                                   |     |      |  |
|                            |                                                   |     |      |  |
|                            |                                                   |     |      |  |
|                            | 9. ~                                              |     |      |  |
|                            |                                                   |     |      |  |
| A CONTRACT                 |                                                   |     |      |  |
| 🔰 🚺 Lì xì ng               | lay                                               |     |      |  |
| 👌 Danh sách lì xì          |                                                   |     |      |  |
|                            |                                                   |     | 7)(( |  |
| 🛱 Đạng chở                 | ↑) Đã nhân và đửi                                 |     |      |  |
| Bulgeno                    | it barnişir ta şar                                |     |      |  |
| 📀 Nhóm A                   |                                                   |     |      |  |
| 4 thành viên               | 12/02/2025                                        |     |      |  |
| 📀 Nhóm B                   |                                                   |     |      |  |
| 20 thành viên              | 12/02/2025                                        |     |      |  |
| A Nhóm A                   |                                                   |     |      |  |
| 0 thành viên               | 12/02/2025                                        |     |      |  |
| Albém A                    |                                                   |     |      |  |
| S NIOTI A                  |                                                   |     |      |  |

![](_page_17_Picture_0.jpeg)

## CHÚC QUÝ KHÁCH GIAO DỊCH THÀNH CÔNG

![](_page_17_Picture_2.jpeg)

![](_page_17_Picture_3.jpeg)

![](_page_17_Picture_4.jpeg)

![](_page_17_Picture_5.jpeg)

## Tải App LPBank Lì xì ngay!